## How can I make sure web support tickets end up in my email and not in my junk/spam folder?

Our Outlook accounts at CU have a Safe Senders list and you can add <u>support@sompass.zendesk.com</u> to it so you will always receive our web support emails.

- 1. Follow instructions here for logging into your Office 365 account: <u>https://www.cu.edu/docs/office-365-sign-office-365</u>
- 2. Click Outlook on the far-left side of the screen

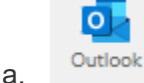

a.

3. Open the Settings sprocket in the upper-right side of the window

|   | Teams call | 辱 | ¢] | E> | Q | ? | Q |
|---|------------|---|----|----|---|---|---|
| а |            |   |    |    |   |   |   |

4. At the bottom of the pane that opens, click "View All Outlook Settings".

View all Outlook settings 🚦

- 5. Click the "Mail" selection in the far-left Settings menu (see: figure 1).
- 6. In the next menu over that appears, click "Junk email"
- 7. In the Junk Email window scroll down and "+ Add" <u>support@sompass.zendesk.com</u> in your Safe Senders and Domain list.

## Figure 1

| Settings                                                                                                    | Layout                                                                                                    | Junk email                                                                                                    | ×           |  |  |  |
|----------------------------------------------------------------------------------------------------|----------------------------------------------------------------------------------------------------|----------------------------------------------------------------------------------------------------|-------------|--|--|--|
| <ul> <li>✓ Search settings</li> <li>⊘ General</li> <li>⊂ Mail</li> <li>⊡ Calendar</li> <li>&amp; People</li> <li>View quick settings</li> </ul> | Compose and reply<br>Attachments<br>Rules<br>Sweep<br>Junk email<br>Customize actions<br>Sync email<br>Message handling<br>Forwarding<br>Automatic replies<br>Retention policies<br>S/MIME<br>Groups | Blocked senders and domains<br>Move email from these senders or domains to my Junk Email folder.<br>+ Add<br>This list is empty.                                                                                                    |             |  |  |  |
|                                                                                                    |                                                                                                    | Safe senders and domains         Don't move email from these senders to my Junk Email folder.         + Add         support@sompass.zendesk.com    Filters          Only trust email from addresses in my Safe senders and domains list and Safe mailing lists         Image: Trust email from my contacts | ✓ support × |  |  |  |